# Tabla de contenido

| PASOS PARA DESCARGAR LA APLICACIÓN TEAMS EN WINDOWS  | 2 |
|------------------------------------------------------|---|
| Primera opción                                       | 2 |
| Segunda opción                                       | 4 |
| Tercera opción                                       | 5 |
| PASOS PARA INSTALAR Y CONFIGURAR LA APLICACIÓN TEAMS | 7 |
| INVITACIÓN A LA TITULACIÓN                           | 9 |
| CORREO INSTITUCIONAL                                 | 3 |

# PASOS PARA DESCARGAR LA APLICACIÓN TEAMS EN WINDOWS

Para descargar la aplicación selecciona una de las siguientes opciones:

### Primera opción.

 Desde tu computadora, abre cualquier navegador de internet (Chrome, Microsoft Edge, Internet Explorer, Firefox, etc.) y escribe la dirección <u>https://aka.ms/getteams</u>. Veras una ventana como la siguiente

| ecios Descargar Teams Todo Microsoft ~                                                                                                    | ción >                                                                                                    |                                                                                                    |
|----------------------------------------------------------------------------------------------------|----------------------------------------------------------------------------------------------------|----------------------------------------------------------------------------------------------------|
| cas de la aplicación móvil de Microsoft Teams <sup>1</sup> . Más informac<br>Más informac<br>Más informac<br>Más informac<br>Más informac<br>Más informac<br>Más informac<br>Más informac<br>Más informac                                                                                                    | ción >                                                                                                    |                                                                                                    |
| Terrer de la construir de la construir de la c | Obligat V<br>44 Med Mach                                                                                                    |                                                                                                    |
| Construction     Construction     C      | Designs ≻ +                                                                                                    |                                                                                                    |
| Terrer<br>© Adventare Works Cycles                                                                                                    | EDesigns ⊻ +<br>Exect results                                                                                                    |                                                                                                    |
| Cveniew + !  New Bike Designs                                                                                                    |                                                                                                    |                                                                                                    |
| 1 What is your first reaction to the product?                                                                                                    |                                                                                                    |                                                                                                    |
| L WINK IS you'r Hist reaction to the product:                                                                                                    |                                                                                                    |                                                                                                    |
| willy 1609 AM                                                                                                    |                                                                                                    |                                                                                                    |
| Whittle E38 AM a America 2.45 Stype                                                                                                    | red 2,700                                                                                                    |                                                                                                    |
| kis Yesterday<br>confirm the place we are                                                                                                    | sed 2.710<br>50.55%                                                                                                    | 1,236                                                                                                    |
| IS Yesterday<br>are that tracking number Neutral                                                                                                    | 24.79%                                                                                                    | 606                                                                                                    |
| Nolfe Yesterday It to use Later on tonibit                                                                                                    | 4.17%                                                                                                    | 102                                                                                                    |
| Iariano         3/31/2020   Total Respondents                                                                                                    | 4.50%                                                                                                    | 2,445                                                                                                    |
| e right around the corner                                                                                                    |                                                                                                    |                                                                                                    |
| kir<br>co<br>is<br>an<br>No<br>it t                                                                                                    | Second Second Seco | * Terretary<br>offers the place we set         * Terretary<br>needs         * Terretary         * Terretary           * retards         * Terretary         * Sonahle parative         * Sonahle parative         * Sonahle parative         * Sonahle parative         * Sonahle parative         * Sonahle parative         * Sonahle parative         * Sonahle reparative         * Sonahle parative         * Sonahle parative         * Sonahle parative         * Sonahle parative         * Sonahle         * Sonahle parative         * Sonahle         * Sonahle         * Sona |

2. Observa que te permite descargar la aplicación de escritorio para tu PC o para tu dispositivo móvil. **Da clic en el botón "Descargar para escritorio"**. Veras ahora la ventana, como la siguiente.

| $\leftrightarrow$ $\rightarrow$ C (                                                                                                    | 🗘 🔒 microsoft.com/es-mx/microsoft-365/microsoft-teams/download-app#desktopAppDownloadregion                                                                                                    | 🖈 😪 👫 🖪 🕴 🤗 | 9 E |
|----------------------------------------------------------------------------------------------------|----------------------------------------------------------------------------------------------------|-------------|-----|
| (The second second seco | Vir be-home and the second second sec |             | *   |
|                                                                                                    |                                                                                                    |             |     |
|                                                                                                    |                                                                                                    |             |     |
|                                                                                                    |                                                                                                    |             |     |
|                                                                                                    |                                                                                                    |             |     |
|                                                                                                    | Descargar Teams para trabajar en el dispositivo de escritorio                                                                                                    |             |     |
|                                                                                                    |                                                                                                    |             | - 8 |
|                                                                                                    |                                                                                                    |             | - 1 |
|                                                                                                    |                                                                                                    |             | - 1 |
|                                                                                                    |                                                                                                    |             | - 1 |
|                                                                                                    |                                                                                                    |             | - 1 |
|                                                                                                    | Descargar Teams                                                                                                    |             | - 1 |
|                                                                                                    |                                                                                                    |             | - 1 |
|                                                                                                    |                                                                                                    |             | - 8 |
|                                                                                                    |                                                                                                    |             |     |
|                                                                                                    |                                                                                                    |             |     |
|                                                                                                    |                                                                                                    |             |     |
|                                                                                                    | Obtener la aplicación móvil                                                                                                    |             |     |
|                                                                                                    | de Teams                                                                                                    |             |     |
|                                                                                                    |                                                                                                    |             |     |
|                                                                                                    |                                                                                                    |             |     |
|                                                                                                    |                                                                                                    |             | -   |

**Da clic en el botón "Descargar Teams"**. Si te lo pide acepta la descarga del archivo y al terminar tendrás que instalarlo (da <u>ctrl+clic aquí</u> para ver cómo hacerlo o ve a la página 7).

### Segunda opción.

 Desde tu computadora, abre cualquier navegador de internet (Chrome, Microsoft Edge, Internet Explorer, Firefox, etc.) y escribe la dirección <u>https://teams.microsoft.com</u> veras una ventana como la siguiente

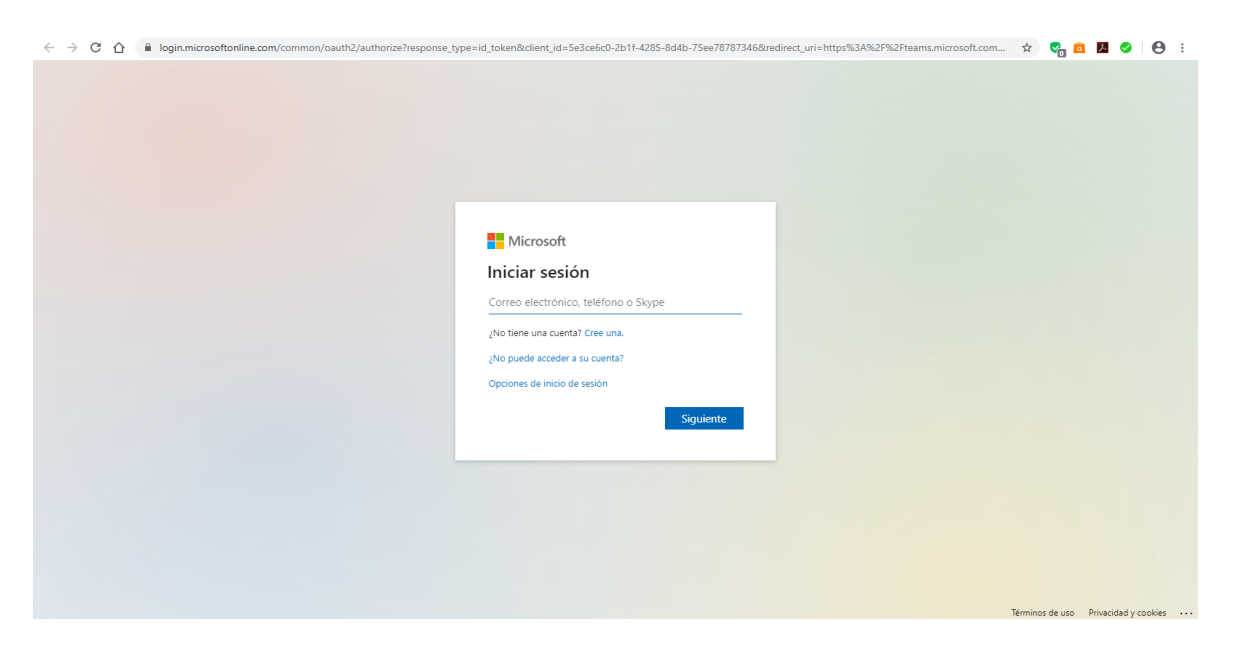

Ingresa tu cuenta de correo del TecNM (la de dominio @zacatepec.tecnm.mx) y contraseña (vease correo).

2. Una vez que ingresaste veras una ventana como la siguiente

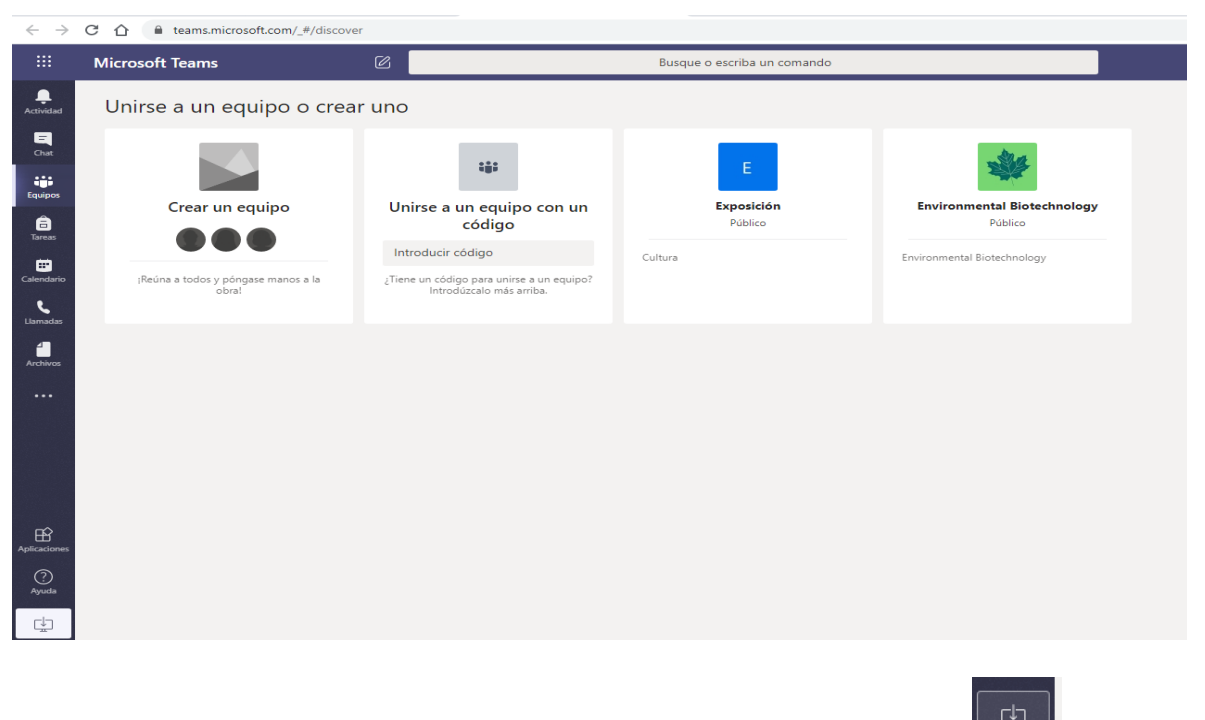

Aquí debes dar clic en el botón de la esquina inferior izquierda ( ) para descargar la aplicación. Si te lo pide acepta la descarga del archivo y al terminar tendrás que instalarlo (da <u>ctrl+clic aquí</u> para ver cómo hacerlo o ve a la página 7).

### Tercera opción.

1. Desde tu computadora, abre cualquier navegador de internet (Chrome, Microsoft Edge, Internet Explorer, Firefox, etc.) y escribe la dirección https://portal.office.com/, veras una ventana como la siguiente

| C 🏠 C 🏠 login.microsoftonline.com/common/oauth2/authorize?client_id=4345a7b9-9a63-4910-a426-35363201d503&redirect_uri=https/ | %3A%2F%2Fwww.office.com%2Flanding&response_typ 🕸 🏚 🖓 🙆 🖪 🖉 😑 🗄 |
|----------------------------------------------------------------------------------------------------|----------------------------------------------------------------|
|                                                                                                    |                                                                |
| Microsoft                                                                                                    |                                                                |
| Sign in                                                                                                    |                                                                |
| Email, phone, or Skype                                                                                                    |                                                                |
| No account? Create one!                                                                                                    |                                                                |
| Can't access your account?                                                                                                   |                                                                |
| Sign-in options                                                                                                    |                                                                |
| Next                                                                                                    |                                                                |
|                                                                                                    |                                                                |
|                                                                                                    |                                                                |
|                                                                                                    |                                                                |
|                                                                                                    |                                                                |
|                                                                                                    |                                                                |
|                                                                                                    | Terms of use Privacy & cookies ····                            |

Ingresa tu cuenta de correo del TecNM (la que tiene @zacatepec.tecnm.mx) y contraseña.

- $\leftrightarrow$   $\rightarrow$  C  $\triangle$   $\bullet$  office.com/?auth=2 🖲 🖈 😪 💼 📠 🥥 🕒 E Office 365 🔎 Buscar Ω ? 63 VR Buenos días Instalar Office N +P s h đi N s Iniciar nuev Outlool Word Excel PowerPoint OneNote Sway Todas las Recientes Anclados Compartidos conmigo Descubrir → Cargar y abrir. No hay documentos recientes de Office en línea. Compartir y colaborar con otras personas. Para empezar, crea un nuevo documento o arrástralo aquí para cargar y abrir. 💻 Comentario
- 2. Veras una ventana que contiene lo siguiente

Debes elegir el icono con la leyenda "Teams", si no lo observas elige "Todas las aplicaciones" y podrás verlo

# 3. Abrirá una ventana como la siguiente

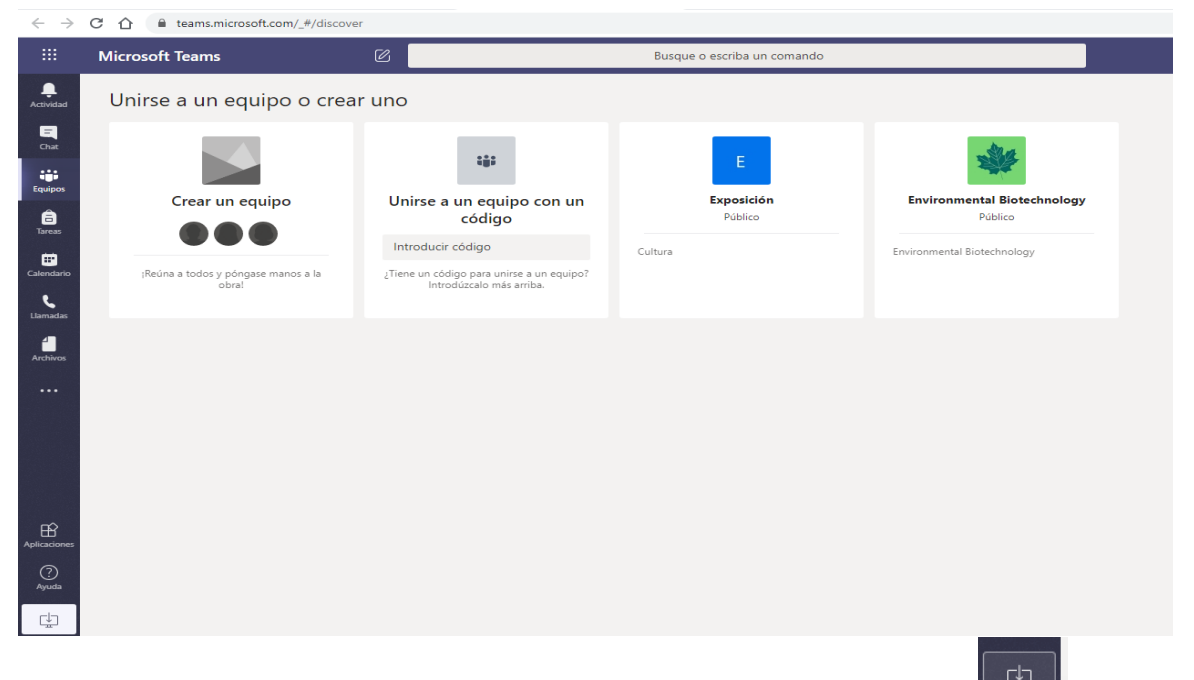

Aquí debes dar clic en el botón de la esquina inferior izquierda ( descargar la aplicación. Si te lo pide acepta la descarga del archivo y al terminar tendrás que instalarlo (da <u>ctrl+clic aquí</u> para ver cómo hacerlo o ve a la página 5).

# PASOS PARA INSTALAR Y CONFIGURAR LA APLICACIÓN TEAMS

Cuando ya cuentes con la aplicación descargada, tendrás que realizar su instalación, para ello deberás previamente configurar o activar tu cámara y micrófono, después.

Da doble clic sobre el archivo descargado (Teams\_windows\_x64). Veras que aparece un recuadro como el siguiente

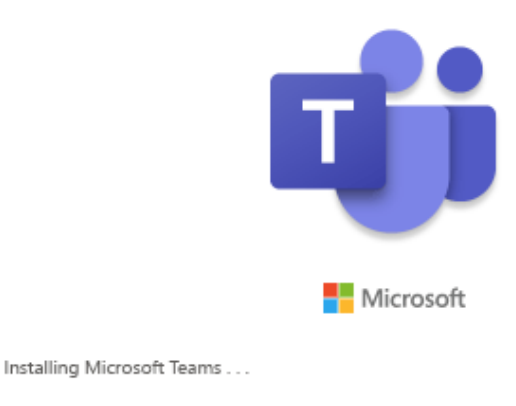

Con ello ya se estará instalando la aplicación

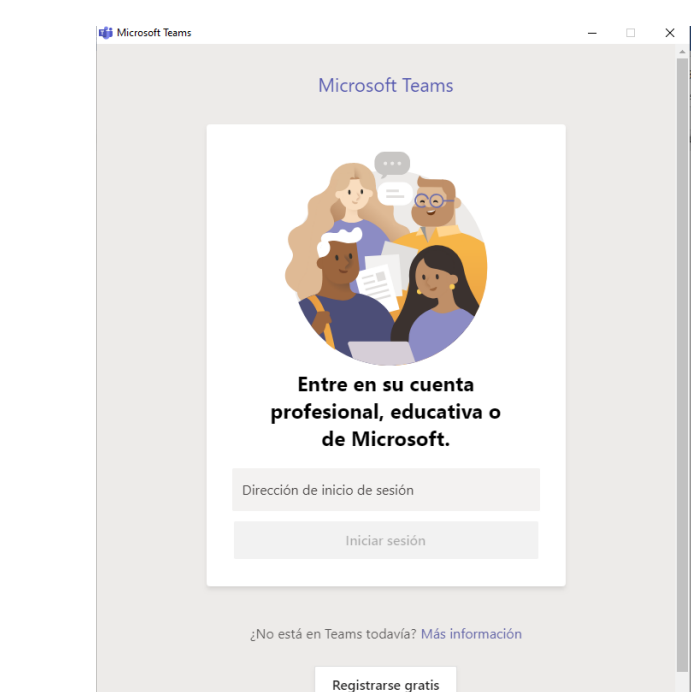

Cuando termine la instalación verá el siguiente recuadro

Lo que sigue es configurar su aplicación. De clic sobre el texto que dice "Dirección de inicio de sesión", donde deberá ingresar su cuenta de correo electrónico del TecNM (la que tiene @zacatepec.tecnm.mx) y dar clic sobre el botón "Iniciar

sesión", pasados unos segundos tendrás que ingresar también tu contraseña. Después de ello veras un recuadro como el siguiente.

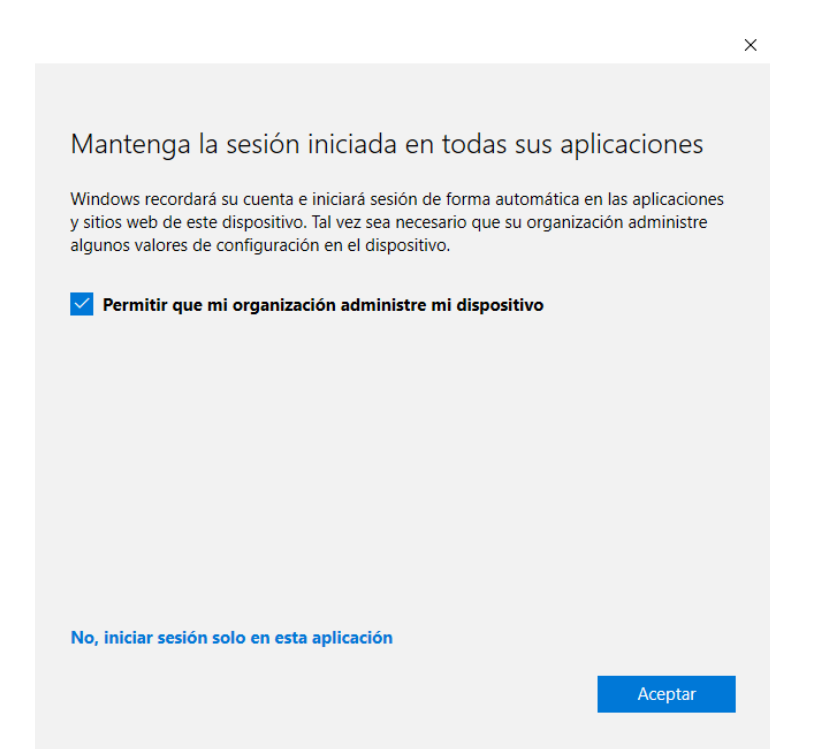

Da clic en aceptar y después de unos segundos veras una ventana como la siguiente

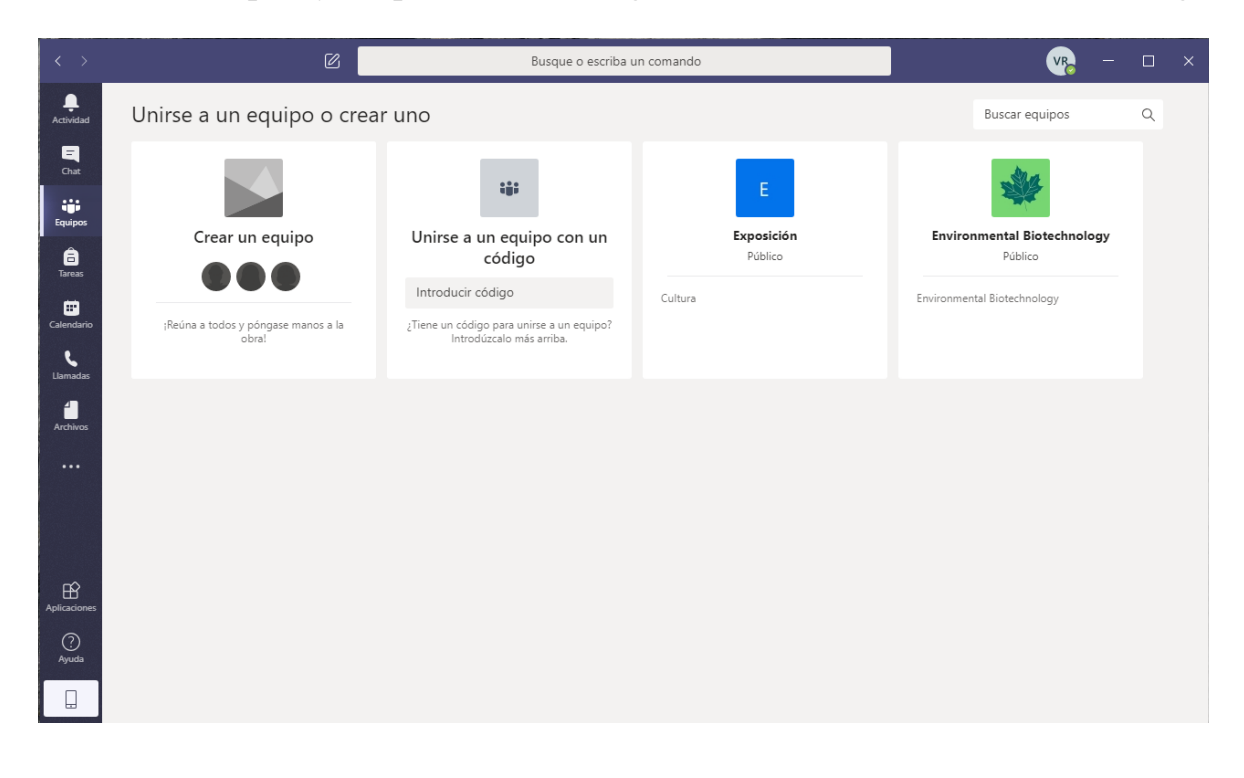

# INVITACIÓN A LA TITULACIÓN

En la bandeja de su correo institucional (@zacatepec.tecnm.mx) le va a llegar un correo de invitación a una reunión virtual.

|                  | Outlook              | ∠ Buscar                              |  |  |  |
|------------------|----------------------|---------------------------------------|--|--|--|
| ≡                | Mensaje nuevo        | 🖻 Marcar todos como leídos 🤌 Deshacer |  |  |  |
| $\sim$           | Favoritos            | ⊘ A Prioritarios ☐ Otros Filtrar ∨    |  |  |  |
|                  | Bandeja de entrada 4 | TECNM/campus Zacatepec                |  |  |  |
| $\triangleright$ | Elementos enviados   | Jue 10/09, 'de' 11:20 PM a 11:50 PM   |  |  |  |
| Ø                | Borradores           | Sin conflictos RSVP                   |  |  |  |

Al dar clic en el correo verá un mensaje de datos de la reunión.

|    | Prueba tit                | tulación                                     | 🕫 Unirse                      |  |  |
|----|---------------------------|----------------------------------------------|-------------------------------|--|--|
| Ŀ  | Jue 10/09/2               | 020, 'de' 11:20 PM a 11:50 PM Sin conflictos | Agregar un mensaje (opcional) |  |  |
| RR | TECNM/can<br>1 asistentes | npus Zacatepec te invitó<br>no respondieron  | ✓ ? × …                       |  |  |
|    | Mensajes                  | Detalles de la reunión                       |                               |  |  |
| =  | Es una prue               | ba de titulación                             | Organizador                   |  |  |
|    |                           |                                              | TZ TECNM/campus Zacatepec     |  |  |
|    |                           |                                              | ✓ Sin respuesta: 1            |  |  |
|    | Unirse a                  | reunión de Microsoft Teams                   | Obligatorio                   |  |  |
|    | Más informac              | ión sobre Teams   Opciones de reunión        |                               |  |  |

Para aceptar y agendar la titulación en su calendario de TEAMS tiene que dar clic en el botón conseguida se agendará y ya no verá el correo de la invitación.

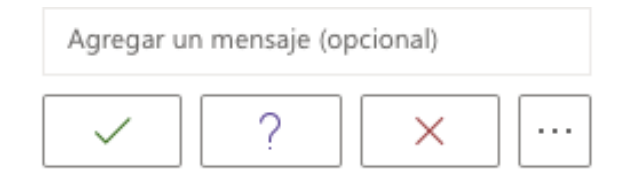

En la aplicación del **teams** en el botón de calendario se visualizará el día que tendrá la titulación.

| •••           |       | < >                       | Q Buscar     |                 |                                          | Institu        | to Tecnológico de Zacatepec 🗸 🦷         |
|---------------|-------|---------------------------|--------------|-----------------|------------------------------------------|----------------|-----------------------------------------|
| <br>Actividad | Ē     | Calendario                |              |                 |                                          | Reunirse ahora | $+$ Nueva reunión $\vee$                |
| <b>E</b>      |       | Hoy < > Septiembre de 202 | 0 ~          |                 |                                          |                | $\boxminus$ Semana laboral $\checkmark$ |
| Equipos       |       | 07<br>Iunes               | 08<br>martes | 09<br>miércoles | <b>10</b><br>jueves                      | <b>1</b>       | <b>1</b><br>ernes                       |
| a<br>Tareas   | 17:00 |                           |              |                 |                                          |                |                                         |
| Calendario    | 18:00 |                           |              |                 |                                          |                |                                         |
| Llamadas      | 19:00 |                           |              |                 |                                          |                |                                         |
| Archivos      |       |                           |              |                 |                                          |                |                                         |
|               | 20:00 |                           |              |                 |                                          |                |                                         |
|               | 21:00 |                           |              |                 |                                          |                |                                         |
|               | 22:00 |                           |              |                 |                                          |                |                                         |
| Aplicaciones  | 23:00 |                           |              |                 |                                          |                |                                         |
| ?<br>Ayuda    |       |                           |              |                 | Prueba titulación<br>TECNM/campus Zacate | pec Unirse     |                                         |

Cuando sea el día de la titulación tiene que entrar al teams y podrá ver en su calendario que tiene una reunión y dará clic en unirse

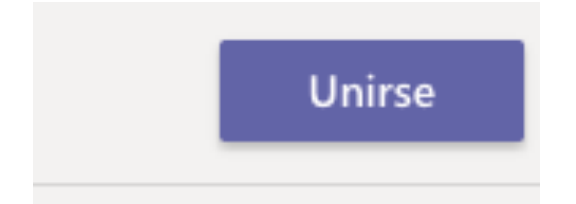

Te va a mostrar la siguiente ventana y se tendrá que elegir UNIRSE AHORA (deberá estar activado tu micrófono y cámara). Verificar el video y audio.

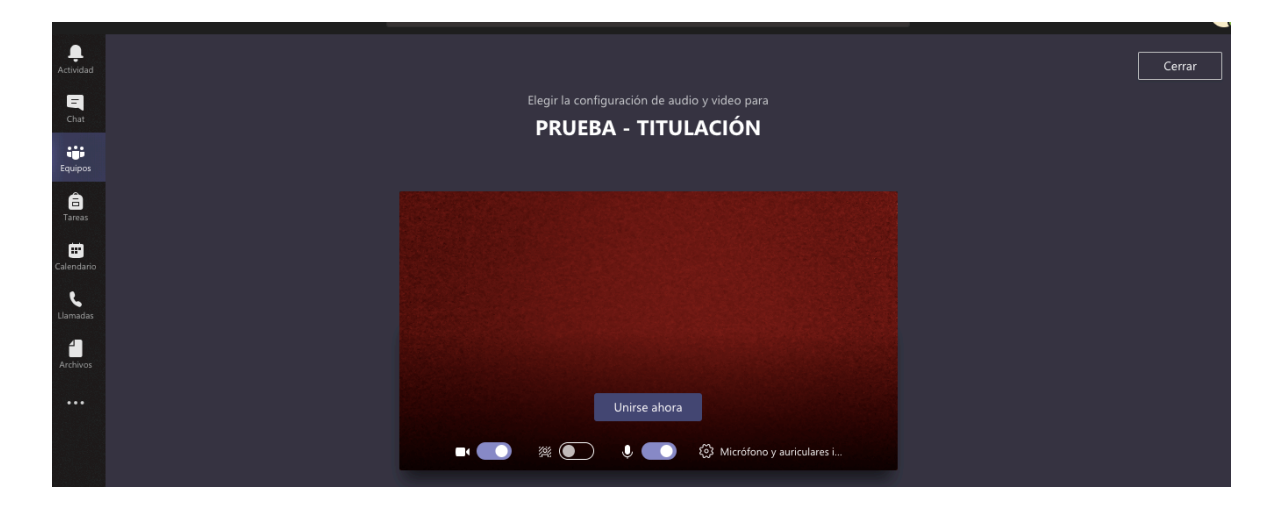

Una vez dentro de la reunión verá su cámara y micrófono activado

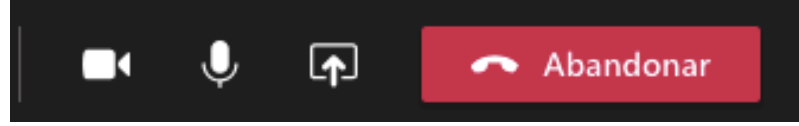

También tiene el botón para ver los participantes, le da clic.

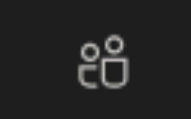

Tiene el botón del chat

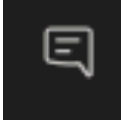

Para desactivar el micrófono tiene que dar clic en el icono

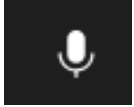

En el caso que no haya aceptado unirse a la reunión a partir del correo, para el día de la titulación deberá dirigirse a su bandeja, buscar la invitación y darle clic en unirse .

| <ul> <li>Jue 10/09/2020, 'de' 11:20 PM a 11:50 PM Sin co</li> <li>g<sup>R</sup> TECNM/campus Zacatepec te invitó</li> <li>1 asistentes no respondieron</li> </ul> | 2020, 'de' 11:20 PM a 11:50 PM Sin conflictos<br>npus Zacatepec te invitó<br>s no respondieron | Agregar un mensaje (opcional) |                                         |
|----------------------------------------------------------------------------------------------------|------------------------------------------------------------------------------------------------|-------------------------------|-----------------------------------------|
|                                                                                                    | Mensajes                                                                                       | Detalles de la reunión        |                                         |
| -                                                                                                    | Es una prue                                                                                    | eba de titulación             | Organizador<br>TZ TECNM/campus Zacatepe |
|                                                                                                    |                                                                                                |                               | ✓ Sin respuesta: 1                      |
|                                                                                                    |                                                                                                |                               |                                         |

## CORREO INSTITUCIONAL

## NOMENCLATURA

#### Cuenta de correo ESTUDIANTES

<u>LnúmeroControl@zacatepec.tecnm.mx</u> Licenciatura <u>MnúmeroControl@zacatepec.tecnm.mx</u> Maestria DnúmeroControl@zacatepec.tecnm.mx Doctorado

### ACCESO AL CORREO

https://portal.office.com

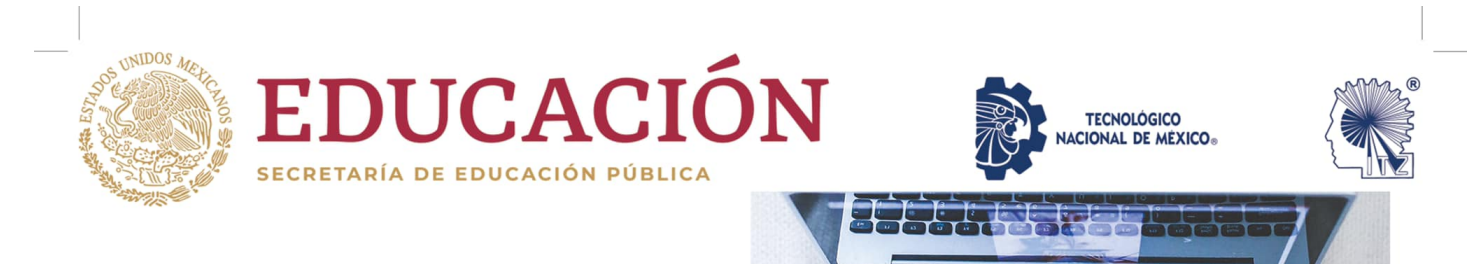

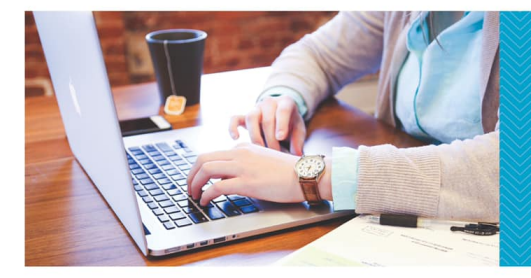

SI OLVIDASTE LA CONTRASEÑA DE TU CORREO INSTITUCIONAL ¡SOLICÍTALA!

Descarga tu horario del tecnamex y envíala desde cualquier cuenta de correo a: soporte@zacatepec.tecnm.mx

Cuando recibas el correo de contestación, busca en tu bandeja de entrada otro correo de Microsoft donde encontrarás tus datos de acceso (cuenta y contraseña temporal).

Ingresa con el usuario y contraseña al https://portal.office.com, se te pedirá de nuevo ingresar la contraseña y escribir dos veces la nueva contraseña personalizada.

Recuerda que la contraseña debe ser una combinación de mayúsculas, minúsculas y números.

TecNM campus Zacatepec

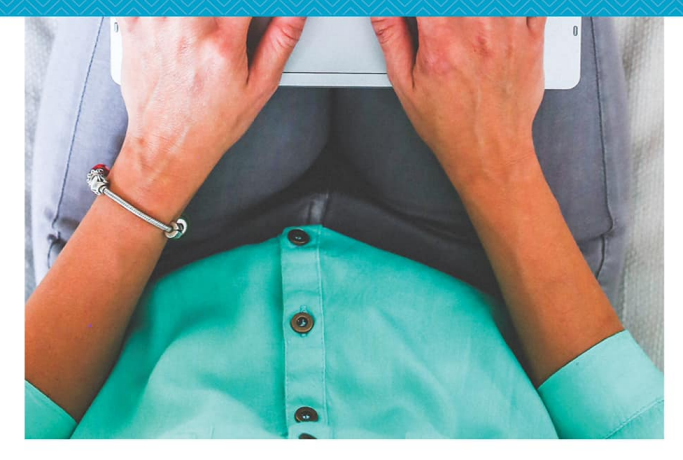